# Member access

You can edit your listing on the website and have access to different options by clicking on "Member Access" on the top right side of the site <u>www.grinternational.ca.</u>

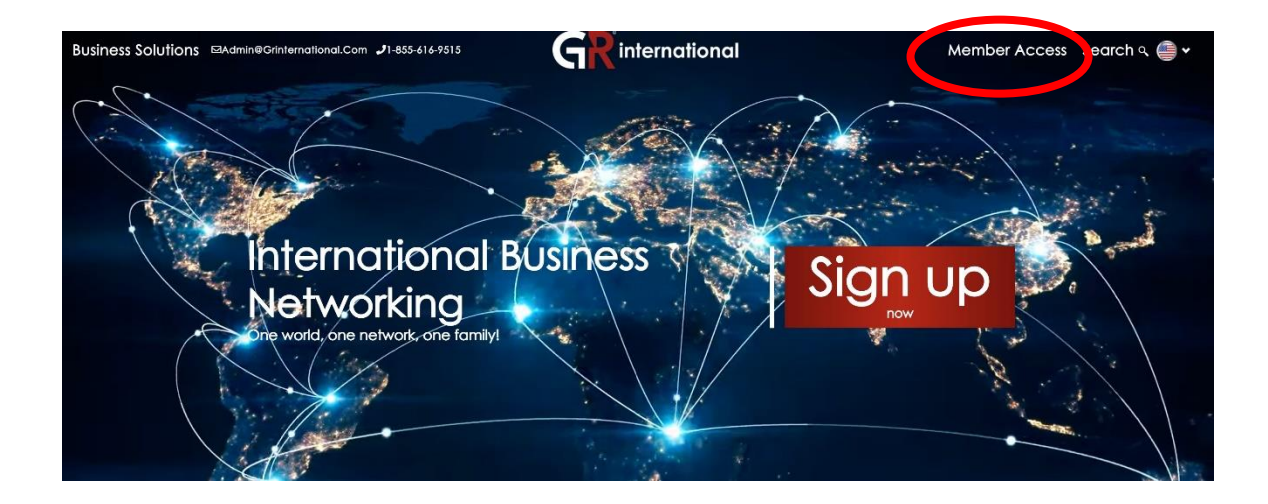

Then enter your email and the default password: gr1234.

| Home / Members Section<br>Members Section |  |
|-------------------------------------------|--|
| Email Address *                           |  |
| Password *                                |  |
|                                           |  |
| Forgot your password? Login               |  |

You can change this password at any time by entering the member section and clicking on the *Settings tab.* 

Here's what your member section looks like.

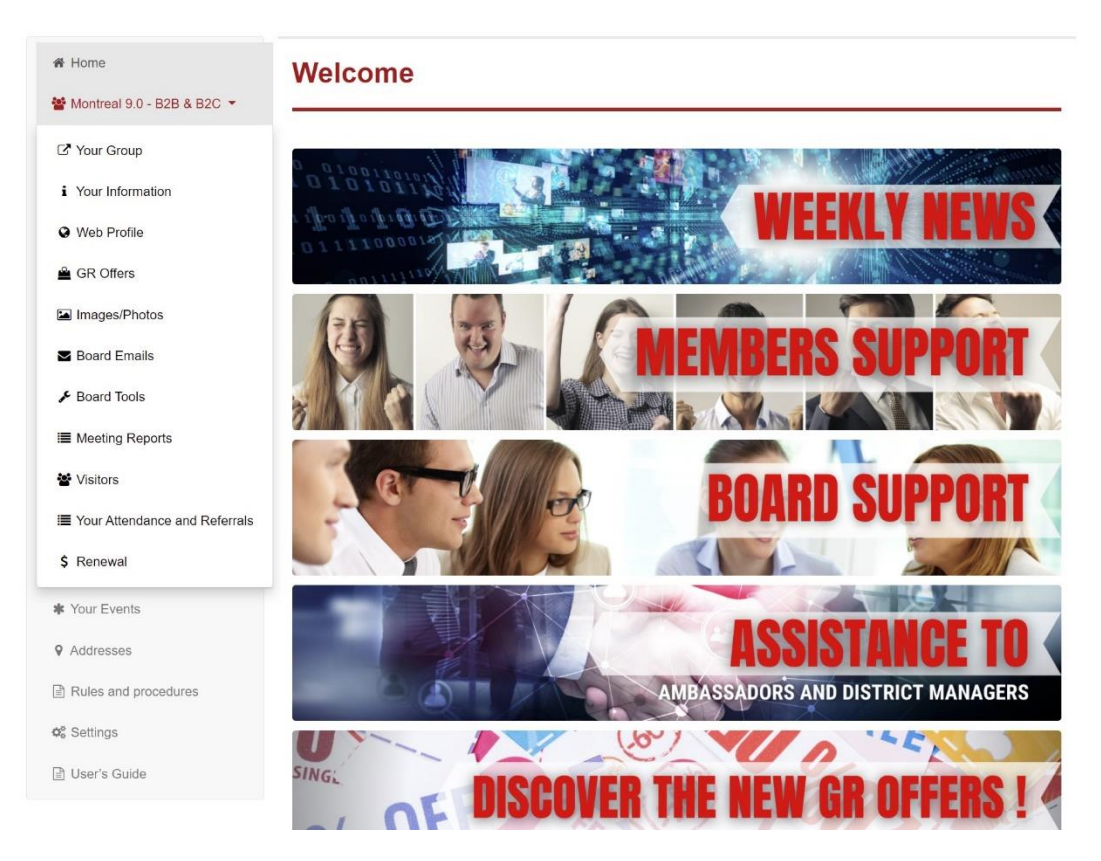

On this page, you have access to edit your profile. In order to fully understand how to complete your GR profile, I suggest to watch the "Complete Your Profile" video in the section reserved for international GR members.

But before you complete your profile, I invite you to prepare it.

## Menu

### Your information

- Tab
  - Positioning
    - Make sure the information is compliant. If you do not comply, contact the head office.
  - o Personal Data
    - Title
    - Company
    - Full address

- Phone, cell phone, fax and toll-free
- Email
- Site web
- o Social media
  - Have your links; Facebook, Twitter, LinkedIn, YouTube, etc.
- o Other
  - Not applicable at this time.
- o Save
  - To avoid losing everything.

### Web profiles

- Tab
  - Add a web profile
    - Language
    - Profile; or even examples of your inspiration. Write a version on a word-processing software, you can use the copy and paste options in the profile section.
    - Keywords; words make it possible to make a better referencing on the internet. Example: Someone who advises — counsel, counselors and mentor.
  - o Send
    - To avoid losing everything.

### Images/Photos

- Tab
  - o Business card
    - For higher quality, please choose an image 300 pixels wide by 180 pixels high. Larger images will be reduced which can reduce the quality of it. Only JPEG, JPG, GIF, PNG formats are accepted.